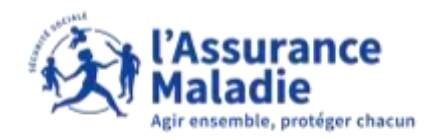

**ETAPE (0)** : L'assuré se rend sur le téléservice Simul'IJ via la notification reçue sur son compte ameli

|        | ~                                 | disdemnités journaliónes                                                                            | 1                                                                                                    | MON AG                                                                                                    | ENDA                                                                                                    |                                                                                                    |
|--------|-----------------------------------|----------------------------------------------------------------------------------------------------|----------------------------------------------------------------------------------------------------|----------------------------------------------------------------------------------------------------|----------------------------------------------------------------------------------------------------|----------------------------------------------------------------------------------------------------|
| 16,50€ |                                   | Pada anna bainn Para anna                                                                           |                                                                                                    | 1                                                                                                    |                                                                                                    |                                                                                                    |
| 12,47€ | *                                 | maladie (CEAM)                                                                                      | 0                                                                                                    | ~                                                                                                    | NOPS HIRIDING WORTH                                                                                                    |                                                                                                    |
| 10,20€ | +                                 | Consulter les délais de tratamen<br>de ma Calisse d'Assurance<br>Malader                            |                                                                                                    | 5                                                                                                    | Prendre un rendez vous                                                                                                    |                                                                                                    |
|        | G                                 | NOLIVEAUX MESSAGES                                                                                  |                                                                                                    | MONIES                                                                                                    | PACE PRÉVENTION                                                                                                    | ••                                                                                                    |
| + X    | 09<br>reve: -                     | URGENT : Probleme sur votre<br>dossier de commande de carte<br>Vitale                               | ×                                                                                                    | $\square$                                                                                                    | Examen bucco-dentain<br>NT dents, des rendez-vous<br>bocco-dentaires gratuits pour<br>write entaire las tres are                                                                                                    |                                                                                                    |
|        | 06<br>réve. °                     | Accusé de réception de votre<br>commande de carte Vitale                                            | ×                                                                                                    |                                                                                                    | Pour votre entant, Cest quart                                                                                                    | 17                                                                                                    |
|        | 16.50€<br>12,47€<br>10.20€<br>+ X | 16.50€<br>12,47€<br>10.20€<br>+ X<br>08<br>09<br>09<br>09<br>09<br>00<br>00<br>00<br>00<br>00<br>00 | 16,50€     Implementation on parameter disclamation on parameter disclamation on parameter disclamation on parameter disclamation on parameter disclamation on parameters       16,50€     Implementation on parameter disclamation on parameters       12,47€     Implementation on parameter disclamation on parameters       10,20€     Implementation on parameters       10,20€     Implementation on parameters       10,20€     Implementation on parameters       10,20€     Implementation on parameters       10,20€     Implementation on parameters       10,20€     Implementation on parameters       10,20€     Implementation on parameters       10,20€     Implementation on parameters       10,20€     Implementation on parameters       10,20€     Implementation on parameters       10,20€     Implementation on parameters       10,20€     Implementation on parameters       10,20€     Implementation on parameters       10,20€     Implementation on parameters       00     Implementation on parameters       01     Implementation on parameters       02     Implementation on parameters       03     Accurate de reception de votre commande de carte Vitale | 16,50E     Indemnités journations       16,50E       12,47E       10,20E       I0,20E       I0,20E <t< td=""><td>16,50E     Indemnities journalions     Image: Constant of the parameter disclamation of parameter disclamations       16,50E     Image: Constant of the parameter disclamation of the parameter disclamation of the parameter disclamatine disclamation of the parameter discl</td><td>16,50E     Implementes journations     Implementes journations     Implementes journations       16,50E     Implementes journations     Implementes journations     Implementes journations       12,47E     Implementes datass de tratament<br/>de ma Caisse d'Assurance<br/>Maiade     Implementes datass de tratament<br/>de ma Caisse d'Assurance     Implementes datas       10,20E     Cumulter les datas de tratament<br/>de ma Caisse d'Assurance     Implementes datas     Implementes datas       10,20E     NOUVEAUX MESSAGES     Implementes sur votre<br/>dosser de commande de carte     Implementes sur votre<br/>dosser de commande de carte     Implementes sur votre<br/>dosser de commande de carte     Implementes sur votre<br/>dosser de commande de carte     Implementes sur votre<br/>dosser de commande de carte     Implementes sur votre<br/>dosser de commande de carte     Implementes sur votre<br/>de carte Vitale</td></t<> | 16,50E     Indemnities journalions     Image: Constant of the parameter disclamation of parameter disclamations       16,50E     Image: Constant of the parameter disclamation of the parameter disclamation of the parameter disclamatine disclamation of the parameter discl | 16,50E     Implementes journations     Implementes journations     Implementes journations       16,50E     Implementes journations     Implementes journations     Implementes journations       12,47E     Implementes datass de tratament<br>de ma Caisse d'Assurance<br>Maiade     Implementes datass de tratament<br>de ma Caisse d'Assurance     Implementes datas       10,20E     Cumulter les datas de tratament<br>de ma Caisse d'Assurance     Implementes datas     Implementes datas       10,20E     NOUVEAUX MESSAGES     Implementes sur votre<br>dosser de commande de carte     Implementes sur votre<br>dosser de commande de carte     Implementes sur votre<br>dosser de commande de carte     Implementes sur votre<br>dosser de commande de carte     Implementes sur votre<br>dosser de commande de carte     Implementes sur votre<br>dosser de commande de carte     Implementes sur votre<br>de carte Vitale |

L'assuré clique sur la **notification reçue** suite à la réception de son arrêt maladie

> Puis l'assuré clique sur « Accéder au simulateur »

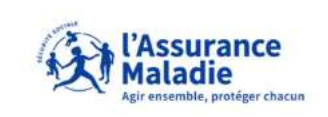

En quelques clics, vous allez connaître les démarches à effectuer (pièces à fournir...), les délais de traitement de votre dossier et le montant d'indemnités que vous recevrez. Pour ce faire, il sera nécessaire d'indiquer votre situation professionnelle et le montant de vos salaires.

Attention, cela vous concerne s'il s'agit d'un 1er arrêt de travail (initial) pour maladie, d'au moins 4 jours.

Accéder au simulateur

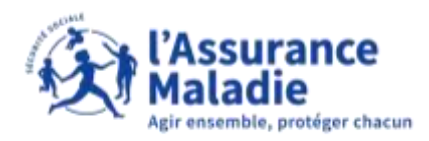

# ETAPE (1) : L'assuré indique sa situation au moment de l'arrêt maladie

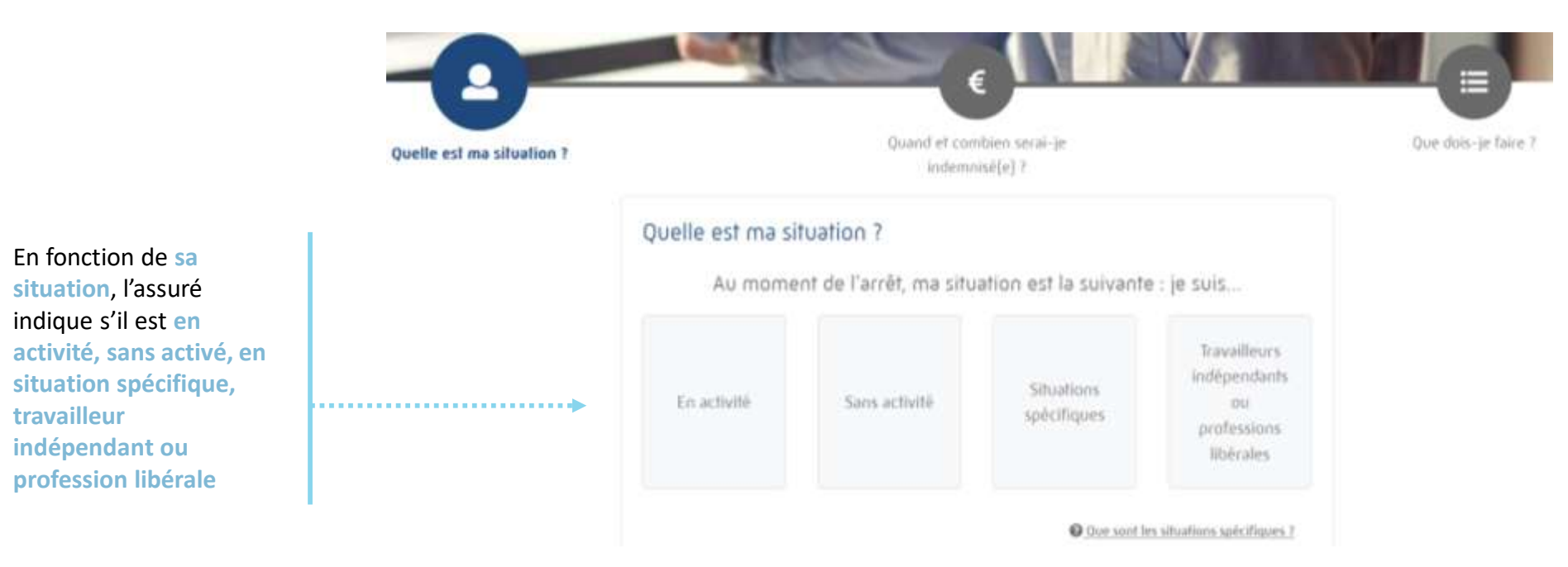

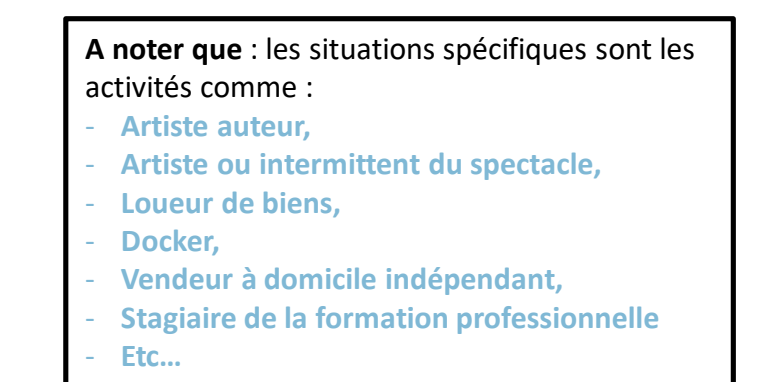

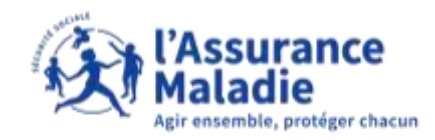

## **ETAPE (2)** : L'assuré répond à quelques questions en fonction de la situation choisie

| Ouestion précédente  Quelle est ma situation ?                                                                                |  |
|----------------------------------------------------------------------------------------------------|--|
| ← Ouestion précèdente<br>Quelle est ma situation ?                                                                            |  |
| Quelle est ma situation ?                                                                                                    |  |
| Sur les trois mois précédant mon arrêt, j'ai travaillé                                                                        |  |
| Sur les trois mois précédant mon arrêt, j'ai travaillé Plus de 50 heures (équivalent à plus Moins de 150 heures (équivalent à |  |
| de Sohimols) mainz de Sohimuis]                                                                                               |  |
| ← Duestion précédente                                                                                                    |  |

Une fois la situation sélectionnée, le simulateur va poser quelques questions à l'assuré pour avoir plus de précisions en fonction de la situation renseignée

| que travailleur indépenda | ant ou profession liberale ? |
|---------------------------|------------------------------|
| Cui 34                    | Nan                          |

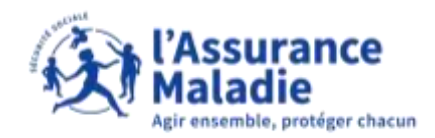

### **CAS (1)** : La situation de l'assuré nécessite une étude plus personnalisée

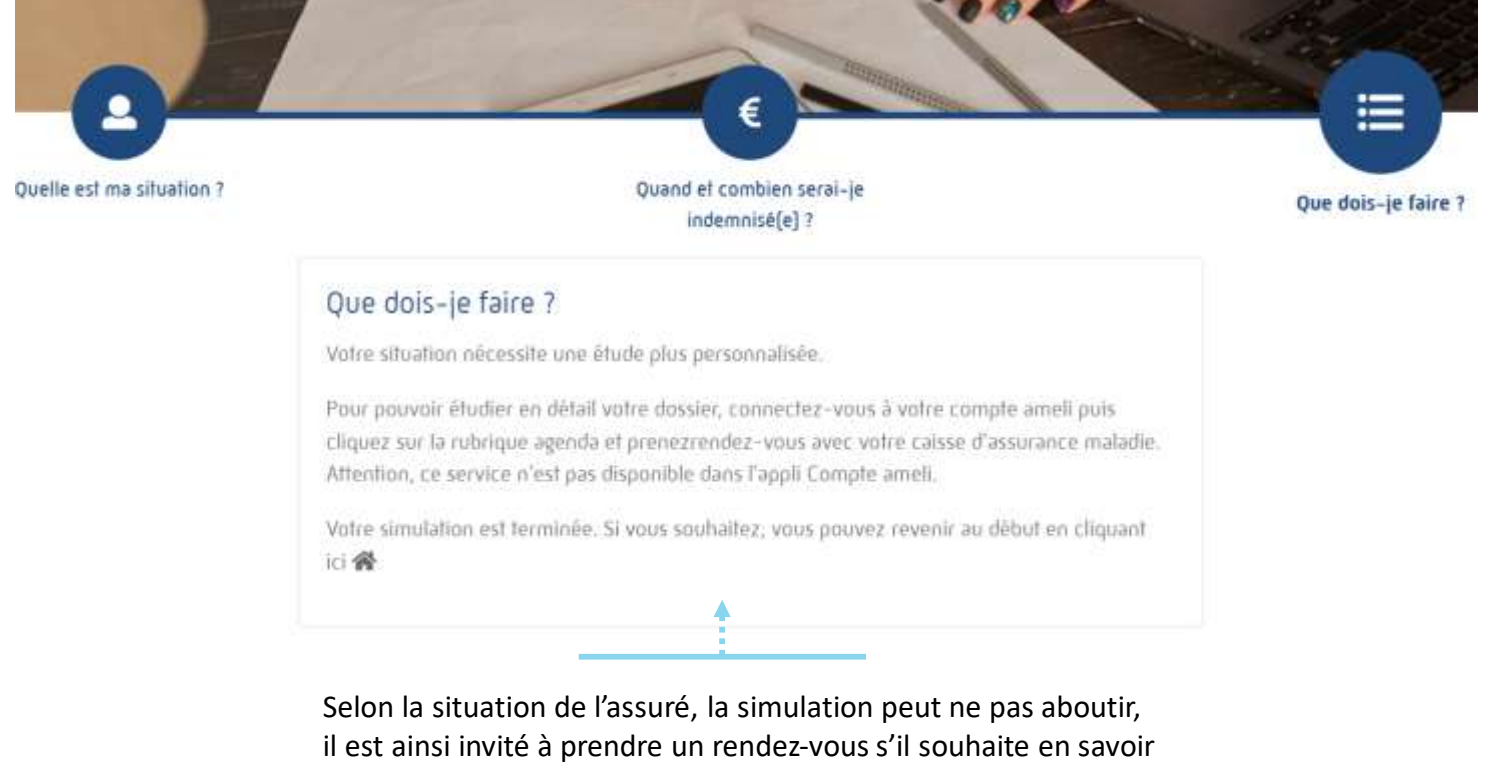

il est ainsi invité à prendre un rendez-vous s'il souhaite en savo plus sur la prise en charge de son arrêt maladie et des pièces à fournir.

A noter :

L'assuré peut prendre rendez-vous directement via son compte ameli (pour voir le guide <u>cliquez-ici</u>)

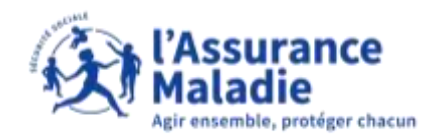

#### Cas (2) : La situation de l'assuré lui permet de poursuivre la simulation

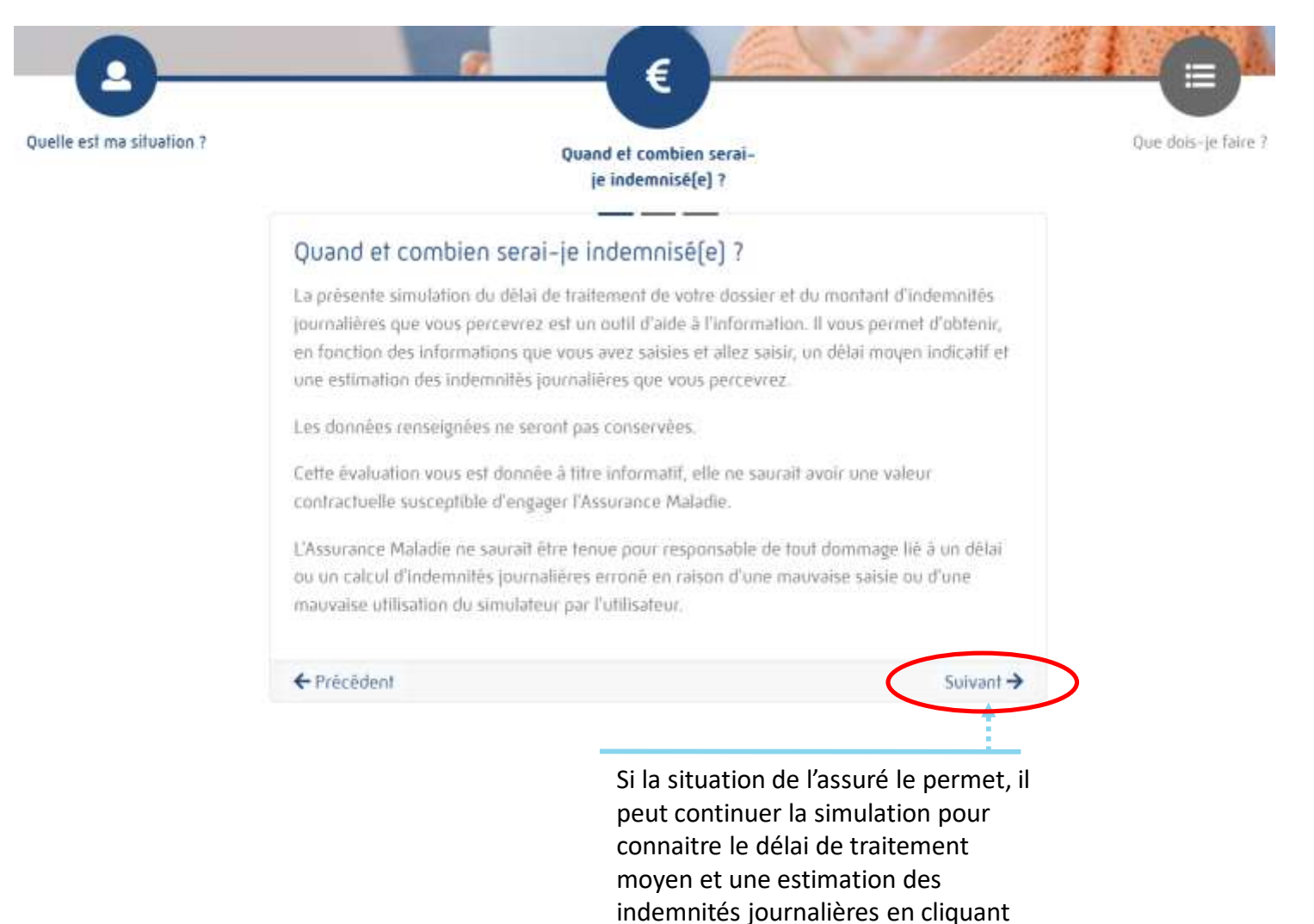

sur « Suivant »

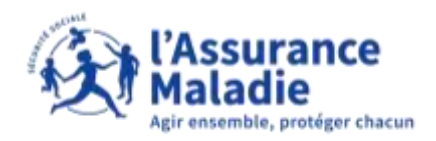

**ETAPE (2)** : L'assuré consulte le délai estimé du traitement de son dossier d'arrêt maladie

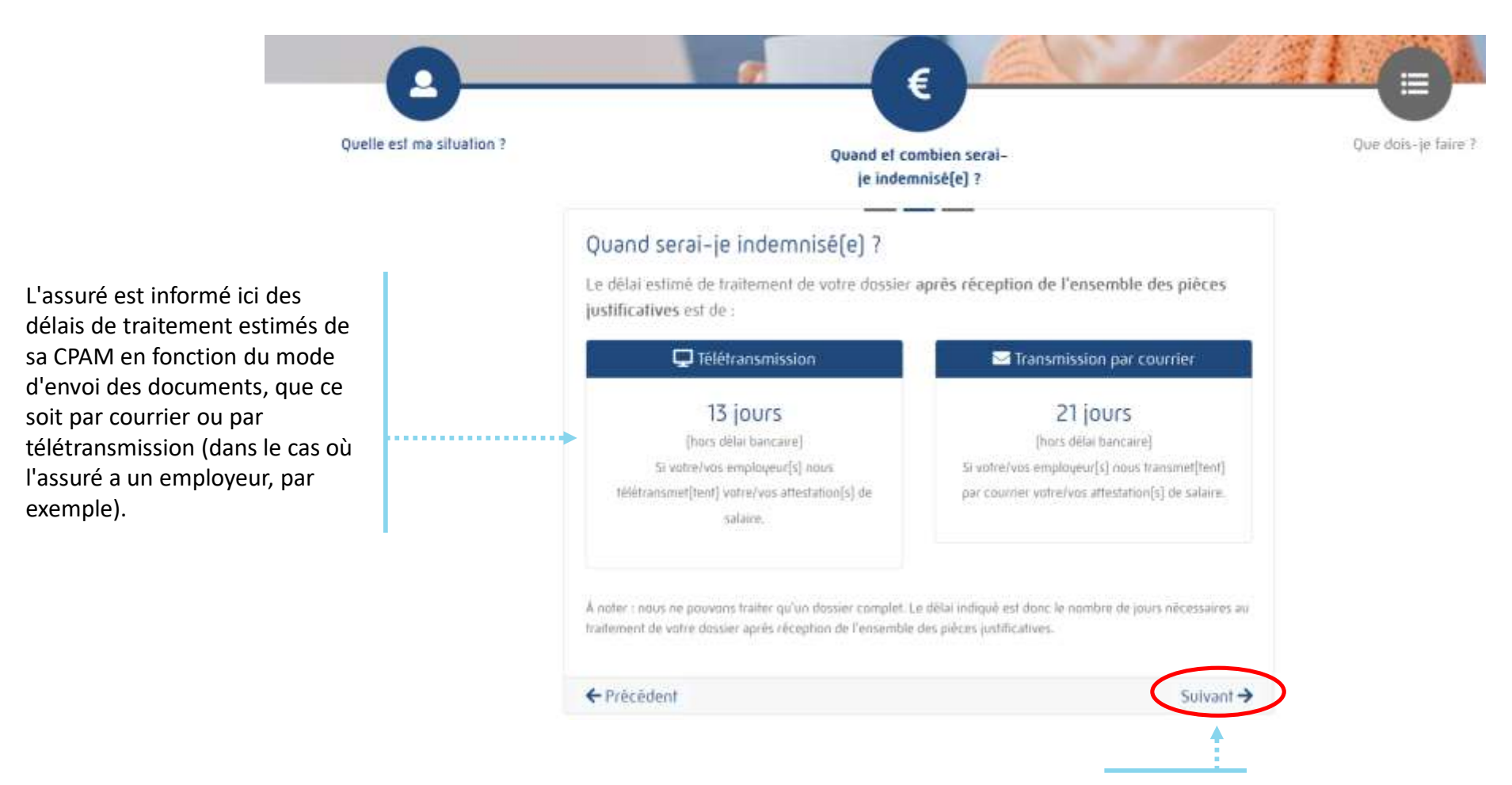

Pour continuer, l'assuré clique sur « Suivant »

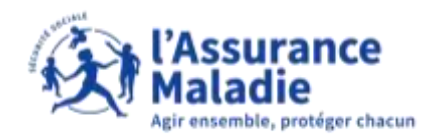

# ETAPE (3) : L'assuré renseigne les salaires bruts perçus avant l'arrêt maladie

#### Combien serai-je indemnisé(e) ?

Indiquez le montant total des **salaires bruts\*** perçus sur chacun des 3 mois précédant le mois de début de l'arrêt

Exemple : vous êtes en arrêt le 15 juillet, indiquez vos salaires du mois de juin, mai et avril

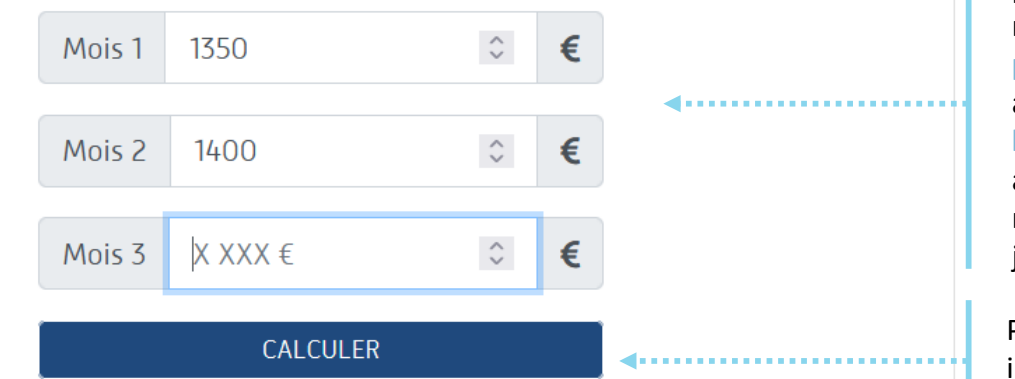

\*Salaire brut = salaire soumis à cotisation, avant prélèvement à la source.

← Précédent

Si la situation indiquée par l'assuré précédemment le permet, il peut renseigner ici les salaires bruts perçus avant l'arrêt maladie (si assuré en activité) ou les salaires bruts perçus avant pôle emploi (si assuré sans activité) pour estimer le montant prévisionnel des indemnités journalières

Pour déterminer le montant des indemnités journalières prévisionnel, l'assuré clique sur « Calculer »

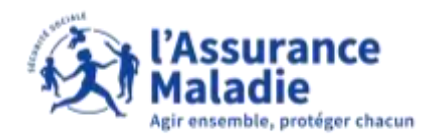

### **ETAPE (4)** : L'assuré prend connaissance du montant brut prévisionnel de son indemnité journalière

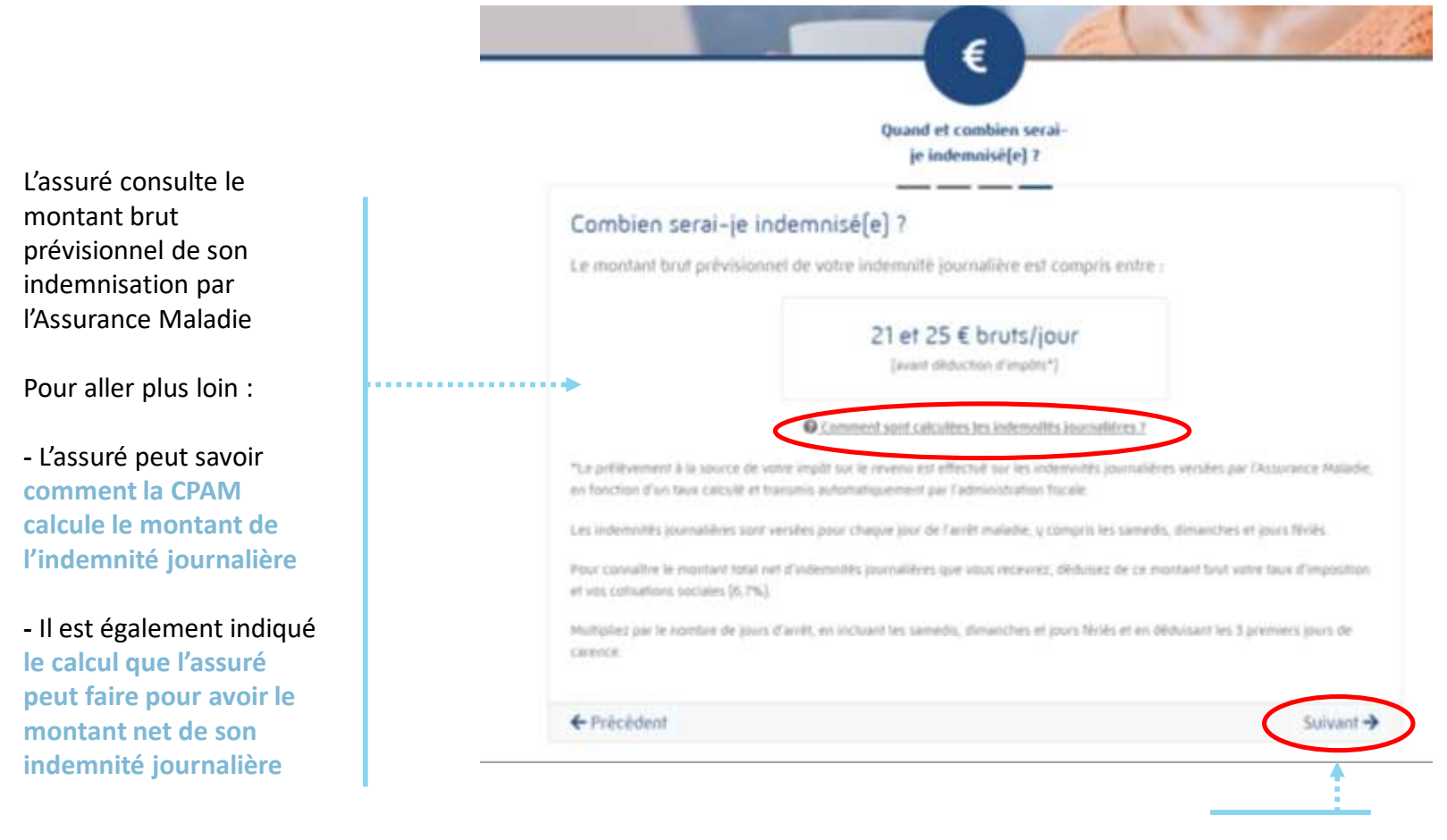

Pour continuer, l'assuré clique sur « Suivant »

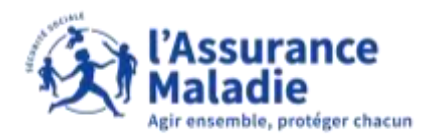

## **ETAPE (5)** : L'assuré prend note de ce qu'il a faire pour que son dossier d'arrêt maladie soit traité en fonction de sa situation

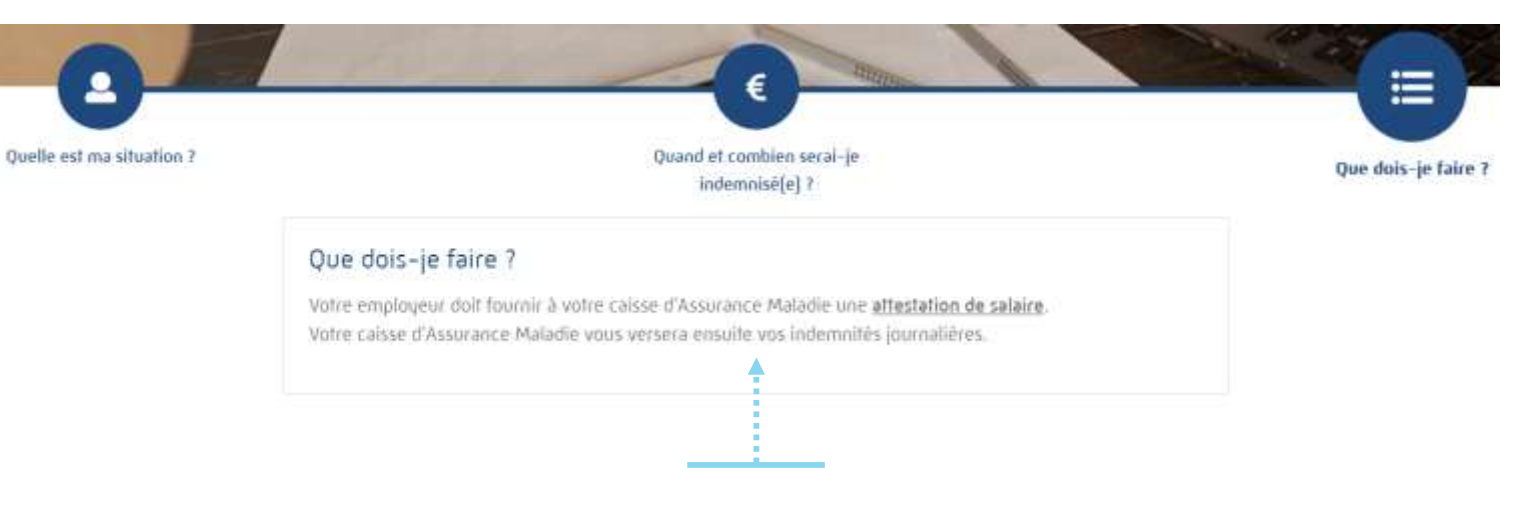

#### Pour un assuré en activité :

Il est indiqué que l'employeur doit transmettre l'attestation de salaire afin que la CPAM de l'assuré puisse faire le nécessaire pour le traitement de son dossier d'arrêt maladie

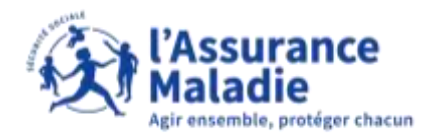

**ETAPE (5bis)** : L'assuré prend note de ce qu'il a faire pour que son dossier d'arrêt maladie soit traité en fonction de sa situation

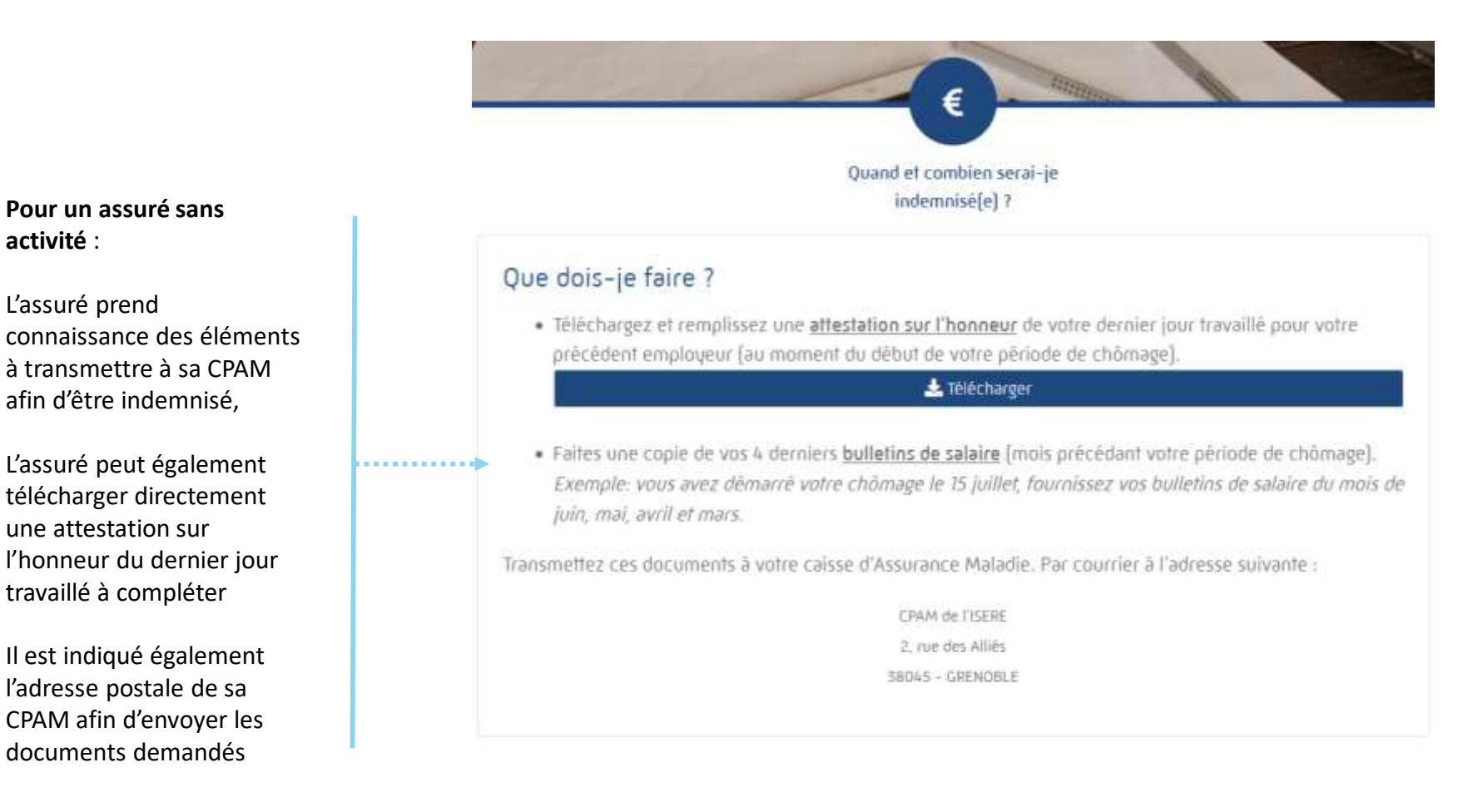